OCEANIA CRUISES<sup>®</sup> Your World. Your Way.<sup>®</sup>

### APPLYING FOR A EUROPEAN DIGITAL PASSENGER LOCATOR FORM (dPLF)

TO ENTER ITALY BY AIR

Ð

### CONTENTS

| Introduction and Important Information                                       |
|------------------------------------------------------------------------------|
| Accessing the European Digital Passenger<br>Locator Form (dPLF)              |
| Pre-application Information5                                                 |
| Creating an Account                                                          |
| Registration Form Email7                                                     |
| Completing the dPLF – Before you begin<br>(Privacy Notice)                   |
| Completing the dPLF – Aircraft Flight Information9                           |
| Completing the dPLF – Personal Information10                                 |
| Completing the dPLF – Permanent Address 11                                   |
| Completing the dPLF – Temporary Address12                                    |
| Completing the dPLF – Travel Companions – Family13                           |
| Completing the dPLF – Travel Companions – Non-Family /<br>Non-Same Household |
| Completing the dPLF – Emergency Contact Information15                        |
| Completing the dPLF – Declaration16                                          |
| Submission of the dPLF18                                                     |

#### INTRODUCTION

The following guide is designed to assist you with completing the European Digital Passenger Locator Form (dPLF) which travelers coming to Italy from abroad must complete as required by the Italian government.

The dPLF is an online form that asks the individual to provide information about themselves, and their travel plans. The dPLF is used by public health authorities to facilitate contact tracing in case travelers are exposed to an infectious disease during their travel by plane, ship (cruise/ferry), rail, bus, or automobile. Information that travelers provide in dPLFs can be used by public health authorities in destination countries to rapidly contact travelers, with the goal of protecting the health of travelers' and their contacts, as well as preventing further disease spread.

The dPLF form is a digital document that comes with a QR code. This must be presented at the Italian border (in print or digital form) to enter the country.

#### **IMPORTANT INFORMATION**

All passengers wishing to enter Italy, via all means of transportation, will be required to complete the dPLF (https://app.euplf.eu), prior to entering the country.

One form must be completed for each adult passenger; accompanied minors can be registered on the form of the accompanying adult. In the case of unaccompanied minors, the dPLF must be completed by the parent or legal guardian before departure.

The dPLF must be presented at the border when entering the country in digital or printed form, along with certification of molecular or antigenic testing carried out within 72 hours prior to entry (48 hours if traveling from the UK and Northern Ireland and British Isles) and the EU Digital COVID Certificate issued following successful vaccination against SARS-CoV-2 or a certification issued by the local health authorities following a vaccination validated by the European Medicines Agency (EMA).

More information about the dPLF can be found at <u>https://app.euplf.eu/#/</u> including a detailed user manual <u>https://euplf.eu/Only\_Passenger\_User\_Manual\_EUdPLF\_en\_v2.pdf</u>

### ACCESSING THE EUROPEAN DIGITAL PASSENGER LOCATOR FORM (DPLF)

- Go to <a href="https://app.euplf.eu/#/">https://app.euplf.eu/#/</a>
- Review all information on the home page, including in the "Travelling Protocols" drop-down section for Italy.
- Click "Start Here" to begin the process.

|                                                                                                    | EU Digital Passenger Locator Form (                                                                                                    | (PU)                                                                                                    |
|----------------------------------------------------------------------------------------------------|----------------------------------------------------------------------------------------------------|----------------------------------------------------------------------------------------------------|
| W                                                                                                    | elcome to EU PLF!                                                                                                    |                                                                                                    |
|                                                                                                    | at them a                                                                                                    |                                                                                                    |
| TR                                                                                                    | AVELLING PROTOCOLS                                                                                                    |                                                                                                    |
| This is you are                                                                                                    | ection provides information aloud the functing position<br>is traveling to in order to read its protocol.                                                                                                    | is death country. Percendicities the country                                                                                                    |
| -                                                                                                    | ły .                                                                                                    | -                                                                                                    |
| Ma                                                                                                    | da                                                                                                    | -                                                                                                    |
| 54                                                                                                    | rvenia                                                                                                    | -                                                                                                    |
| EUF<br>(dP                                                                                                    | ROPEAN DIGITAL PASSENG<br>PLF)                                                                                                    | ER LOCATOR FORM                                                                                                    |
| Taller                                                                                                    | the for the web issued application for the Demonstra Disk                                                                                                    | al Passanger Locatier Perm (dPLP)                                                                                                    |
| The                                                                                                    | European Digital Passenger Locator                                                                                                    | Form (dPLF)                                                                                                    |
| Passar<br>Takata<br>Autom<br>Countin<br>Takata                                                                                                    | inger Locater Pornis (PCPC) and used by public health as<br>with an exposed to an interchand character during their to<br>optic internation that have been written as pairs of ported<br>to to opticly contact thereines, with the gain of ported<br>consenting before character operatio.                                                                                                    | Monthes to feasible context fracting in case<br>were to plane, and context fracting in the set<br>is used by public health authorities in destination<br>tog the health of the energy and their contexts, as                                                                                                    |
| Court<br>covers<br>Bigital<br>Trends                                                                                                    | tes that require completion of P <sub>2</sub> 2 are parently using<br>per values online systems in type of the COVID-19<br>Personage (causion lines (RPLP) was downloped to the                                                                                                    | egen based percentage localis fairts or have<br>ordered, a web application for a <b>European</b>                                                                                                    |
| - Electronic Control of Control of Control o                                                                                                    | b) This signal toward and action for each water and more representation of the signal action of the signal acti                                                                                         | olden the sets of PLA I operation proves borner hash<br>to de united on and and Paraja followan<br>sett                                                                                                    |
| In the full<br>instanting<br>Passeg<br>Who fit<br>Passeg<br>Instanting<br>Instanting                                                                                                    | The signature dream and a statement to assess and merrors are<br>prover, having somethy third above to a statement of<br>the structure of the signature of the signature of the<br>proverse of the signature of the signature of the signature<br>and the signature of the signature of the signature<br>and the signature of the signature of the signature<br>and the signature of the signature of the signature<br>of the signature of the signature of the signature<br>of the signature of the signature of the signature of the signature<br>of the signature of the signature of the signature of the signature<br>of the signature of the signature of the signature of the signature<br>of the signature of the signature of the signature of the signature of the<br>compared of the signature of the signature of the signature of the<br>compared of the signature of the signature of the signature of the<br>compared of the signature of the signature of the signature of the<br>compared of the signature of the signature of the signature of the<br>compared of the signature of the signature of the signature of the<br>compared of the signature of the signature of the signature of the<br>compared of the signa                     | Inter the and PUA appropriate processor hands<br>that the automatic and automatic processor hands<br>and automatic and automatic processor hands<br>and automatic processor hands and automatic<br>inter the automatic automatic a digitar<br>inter the automatic automatic a digitar<br>inter the automatic automatic a digitar<br>inter the automatic automatic a digitar<br>inter the automatic automatic automatic<br>inter the automatic automatic automatic automatic<br>inter the automatic automatic automatic<br>inter the automatic automatic automatic automatic<br>inter the automatic automatic automatic<br>inter the automatic automatic<br>inter the aut |
| ar Hankala<br>Sanatara<br>Pasanag<br>Koolan Yang<br>Indan<br>Hankala<br>Hankala | The signature dream and statements are and more any<br>excess, private services in society of the signature of the<br>second services in the signature of the signature of the<br>signature of the galaxies of the signature of the signature<br>of the signature of the signature of the signature<br>of the signature of the signature of the signature of the signature<br>of the signature of the signature of the signature of the signature<br>of the signature of the signature of the signature of the signature<br>of the signature of the signature of the signature of the signature<br>of the signature of the signature of the signature of the signature<br>of the signature of the signature of the signature of the signature<br>of the signature of the signature of the signature of the signature<br>of the signature of the signature of the signature of the signature<br>of the signature of the signature of the signature of the signature<br>of the signature of the signature of the signature of the signature<br>of the signature of the signature of the sig | And the set of PUA composition between heads<br>and an underlaw of a strange between<br>set.                                                                                                    |
| a the half of the second second secon                                                                                                    | the signal devide and active the scale and more appropriate process, maning control fiscance three devices and other appropriate process and active and the scale of the scale of the                                                                                            | Internet and in All a company can be been to with<br>the second and a school of the second and<br>second and school of the second and school of the<br>second and the school of the second and<br>in the second the school of the second and<br>in the second school of the school of the second<br>second and school of the school of the school of the<br>second school of the school of the school of the<br>second school of the school of the school of the<br>second school of the school of the school of the<br>second school of the school of the school of the<br>second school of the school of the school of the<br>school of the school of the school of the school of<br>school of the school of the school of the school of<br>school of the school of the school of the school of<br>school of the school of the school of the school of<br>school of the school of the school of the school of<br>school of the school of the school of the school of<br>school of the school of the school of the school of<br>school of the school of the school of the school of<br>school of the school of the school of the school of<br>school of the school of the school of the school of the school of<br>school of the school of the school of the school of the school of<br>school of the school of the school                                                                                  |
| in the full<br>in the full<br>presence<br>when the<br>Presence<br>in the full<br>of the full<br>presence<br>in the full<br>presence<br>in the full<br>presence<br>presence<br>presenco<br>presence<br>presence<br>presence<br>presence<br>presence<br>pre                                                                                       | the spectra branch and a state the trace and even the spectra branch is spectra branch in the spectra branch is spectra branch in the spectra branch in the spectra branch is spectra branch in the spectra branch is spectra branch in the spectra branch is spectra branch in the spectra branch is spectra branch in the spectra branch is spectra branch in the spectra branch is spectra branch in the spectra branch is spectra branch in the spectra branch is spectra branch in the spectra branch is spectra branch in the spectra branch in the spectra b                                                                                           | Inter the and in Auto and such and point interest material<br>and an another and such application from the such<br>and an another and such application from the such<br>and an another in a such application from the such<br>as more than a such as a such as a<br>more than a such as a such as a such as a<br>more than a such as a such as a such as a<br>more than a such as a such as a such as a<br>more than a such as a such as a such as a<br>more than a such as a such as a such as a<br>more than a such as a such as a such as a<br>more than a such as a such as a such as a<br>more than a such as a such as a such as a<br>more than a such as a such as a such as a<br>more than a such as a such as a such as a<br>such as a such as a such as a such as a<br>such as a such as a such as a such as a<br>such as a such as a such as a such as a<br>such as a such as a such as a such as a<br>such as a such as a such as a such as a<br>such as a such as a such as a such as a<br>such as a such as a such as a such as a<br>such as a such as a such as a such as a<br>such as a such as a such as a such as a such as a<br>such as a such as a such as a such as a such as a<br>such as a such as a such as a such as a such as a<br>such as a such as a such as a such as a such as a<br>such as a such as a such as a such as a such as a<br>such as a such as a such as a such as a such as a<br>such as a such as a such as a such as a such as a<br>such as a such as a such as a such as a such as a<br>such as a such as a such as a such as a such as a<br>such as a such as a such as a such as a such as a such as a<br>such as a such as a such as a such as a such as a such as a<br>such as a such as a such as a such as a such as a such as a<br>such as a such as a s                                              |

• On the "Destination" page select "Italy" as the final destination country and press "Continue".

|                                        | Destination    | Transportation Type | Before you begin |
|----------------------------------------|----------------|---------------------|------------------|
| Back EU Digital Passenger Locator Form | (dPLF) - Pleas | se fill this form i | n English        |
| Destination                            |                |                     | in English       |
| Destination                            |                |                     |                  |
| Select your final destination country  |                |                     |                  |
| I Instyl TO                            |                |                     | × •              |

• On the "Transportation Type" page check "Aircraft" and press "Continue".

| EU PLF ?                 | EU Digital P          | assenger Loc             | ator Form (dPL            | F)                     |                  |
|--------------------------|-----------------------|--------------------------|---------------------------|------------------------|------------------|
| S<br>Transportation Type | Before you begin      | ()<br>Travel Information | 6<br>Personal Information | Ø<br>Permanent Address | Temporary Addres |
| + Back                   |                       |                          |                           |                        |                  |
| EU Digital Pas           | senger Locato         | or Form (dPLF)           | - Please fill this        | s form in English      | 1                |
| Transp                   | ortatio               | on Type                  | •                         |                        |                  |
|                          |                       |                          |                           |                        |                  |
| Please select how        | v you will be trave   | elling                   |                           |                        |                  |
| Ground (Bus              | / Train / Car / Other | Vehicle)                 |                           |                        |                  |
| Aircraft                 |                       |                          |                           |                        |                  |
| Cruise Ship /            | Pleasure Craft        |                          |                           |                        |                  |
| O Ferry Ship             |                       |                          |                           |                        |                  |
| Continue                 |                       |                          |                           |                        |                  |
| Continue                 |                       |                          |                           |                        |                  |

- On the "Before you begin" page:
  - Check the box to indicate that you will completely, correctly, and truthfully complete the form.
  - Review the "Privacy Notice".
  - Check the box to indicate that you have read the "Privacy Notice".
  - Click "Continue to login".

(Note you will be asked to complete this page again later in the process).

| Currie | EU Digital Passenger Locator Form (dPLF)                                                                                                    |    |
|--------|----------------------------------------------------------------------------------------------------|----|
|        | Continuitore Terregenitation Type: Continuitori                                                                                                    |    |
|        | 1 Bak                                                                                                    |    |
|        | EU Digital Passenger Locator Form (dPLF) - Please fill this form in English                                                                                                    |    |
|        | Before you begin                                                                                                    |    |
|        |                                                                                                    |    |
|        | I will be and any segment the term compriseducements, and multi-alia                                                                                                    |    |
|        | (14,0) Princy Bolice                                                                                                    |    |
|        | Our seriari Astala                                                                                                    |    |
|        | Inative Traditione Develope Initia Presentationa - Mitesteen Initia Tatulee                                                                                                    |    |
|        | Antress Vale Roga Rasta, t. 021 ekitana Rata<br>8 Molt candinamente candinamente candinamente a                                                                                                   |    |
|        | The last of percent inferentias as called                                                                                                    |    |
|        |                                                                                                    |    |
|        | Then personal information for name, contract defaults (permanent activess and temporary activess attacks, proces                                                                                  |    |
|        | C the establishme                                                                                                    |    |
|        | The New York Light in under to complete your submittable. Prease citic on the builtin below is order to get redirected to the login page. If you have an account, you will have first to register | ** |
|        | Excellence for legist                                                                                                    |    |

- To apply for a dPLF travelers need to create their own account.
- On the "Login" page click the red "Register" button (unless you have previously created an account).

| EURIF | EU Digital Passenger Locator Form (dPLF)                                                                                                    |
|-------|----------------------------------------------------------------------------------------------------|
|       | Please login in order to complete your existing PLF or click here to fill in a new one.                                                                                                    |
|       | + Back                                                                                                    |
|       | EU Digital Passenger Locator Form (dPLF)                                                                                                    |
|       | Login                                                                                                    |
|       | Travellers must register to the EU dPLF web application by providing a valid email address and a password.<br>Travellers will receive a confirmation email in the email address they provided.<br>To validate and complete the registration travellers must click on the link sent to the declared email address. |
|       | Click here for more information about the registration process $\qquad \lor$                                                                                                    |
|       | Email                                                                                                    |
|       | Password                                                                                                    |
|       | The password should contain at least 6 characters                                                                                                    |
|       | Login Register Reset Password                                                                                                    |

- On the "Register" page advise your contact email and create a password. Keep this information somewhere safe so you can log back into the application after submitted (note you will lose all information if you navigate away from application before submitting).
- Confirm the password and click "Register".

| CUPUP | EU Digital Passenger Locator Form (dPLF)                           |
|-------|--------------------------------------------------------------------|
|       | · Back                                                             |
|       | EU Digital Passenger Locator Form (dPLF)                           |
|       | Register                                                           |
|       | Email                                                              |
|       |                                                                    |
|       | Password                                                           |
|       | The password should contain at least 6 characters Confirm Password |
|       | The password should contain at least 6 characters  Renister        |
|       | Register                                                           |

- You should now receive an email from no-reply@euplf.eu. If it is not in your inbox please check your spam/junk folders.
- To verify your email address, click the link provided in the email.

| Verify your account to euplf.eu                                                                                                    |                                                                                                    |                                   |                 |                       |           |
|----------------------------------------------------------------------------------------------------|----------------------------------------------------------------------------------------------------|-----------------------------------|-----------------|-----------------------|-----------|
| EU-PLF - euplf.eu <no-reply@euplf.eu></no-reply@euplf.eu>                                                                                                    |                                                                                                    | ← Reply                           | ≪ Reply All     | → Forward             |           |
| To Arnold, James                                                                                                    |                                                                                                    |                                   |                 | Mon 27/09/202         | 21 16:32  |
| Hention Policy Delete after 3 years (3 years)                                                                                                    | Expires 26/09/2024                                                                                                    |                                   |                 |                       |           |
| CTERNAL EMAIL                                                                                                    |                                                                                                    |                                   |                 |                       |           |
| ear Passenger,                                                                                                    |                                                                                                    |                                   |                 |                       |           |
| ar Passenger,<br>order to verify your email address and activate your account, please click<br>all/wfuraWC0010HX8x273645tinR5sC106IpXVC1inF32416II1MU2Ino.eu/<br>=DXEOVyE419F9hW60Vyn51x2725429eestJMbYC6qEainipaTfideXFiAB=<br>IUUEXU_0595_hugm17tx1ImX5VVE1hH55VV24abVa3Pa7b5mA8bAXV3B80M<br>JulyC405G1C_UPW62VXX0104F3.AddbaayVFXPVFMRMH1M43_2; | kon this URL: http://app.euglf.eu/lk/secf/ver/fy-<br>dWIOJep?SJub2xkQ4Jcz?Mu/29tUw/23vdxBirljpbl/ZkmimeUVYYWis<br>Lc1apsKalppLN3kAAT7x9GyB29s1PlOx9giok3TcgYNG8hEUh625XFI<br>DTZheDL8fbzdaasY58BgCOYPA         | sl0sinVwbil6Imphcm5vbGl           | RAcnNzYy5jb20iL | Clpc3MiOilldX8s       | sZi5ldSIs |
| ar Passenger,<br>order to verify your email address and activate your account, please clici<br>nal/ey/raw/GOUIdX8a2/bidStanBs-Cl8ihgXxClsimfsZyIBUITMU2In0.ey/z<br>PaSCOV-62199FMWGWymSXXZX543PeesUMMYGGE aniUpaTTid6XXF1AB<br>UU68XU_G95_hugmT/tkNim/XXVILIhRSyTysaN8aPzISmABbKXVBSRBMI<br>ulyCNG1sCL_DHWKG8vZWxO1okHs_A0kdhapVTRV/mkRMRH4M9-z_b5 | k on this URL: <u>https://app.euplf.eu/#/user/verify:</u><br>WMOUgrXJub2xKQHIrzZMMY29Hiw/ZJ+dxBrippil/ZcmimeUVYYWis<br>LcLiapKsHppLN3kAAT7x9Gy629c1PlOx9gjok3TcgYNG8hEtUh6Z5XFII<br>JDTZheDL8fbbdxaaY548gCOYPA | dl0sinVwbil6Imphcm5vbGl<br>slvMA- | RAcnNzYySjb20iL | <u>Elpc3MiOilldXB</u> | sZi5ldSIs |

- You will now be returned to the application "Login" page.
- Enter your email and password, then click "Login".

| EU Digital Passenger Locator Form (dPLF)                                                                                                    |
|----------------------------------------------------------------------------------------------------|
| Your account has been activated. You can now login by using your credentials.                                                                                                    |
| Back ELLDinital Passenger Locator Form (dPLF)                                                                                                    |
| Login                                                                                                    |
| Travellers must register to the EU dPLF web application by providing a valid email address and a password.<br>Travellers will receive a confirmation email in the email address they provided.<br>To validate and complete the registration travellers must click on the link sent to the declared email address. |
| Click here for more information about the registration process $\sim$                                                                                                    |
| Email                                                                                                    |
| Password                                                                                                    |
| The password should contain at least 6 characters                                                                                                    |
| Login Register Reset Password                                                                                                    |

### COMPLETING THE DPLF – BEFORE YOU BEGIN (PRIVACY NOTICE)

- You will again be taken to the "Before you begin page" where you should again:
  - Check the box to indicate that you will completely, correctly, and truthfully complete the form.
  - Review the "Privacy Notice".
  - Check the box to indicate that you have read the "Privacy Notice".
  - Click "Continue".

| Destination | C C C C C C C C C C C C C C C C C C C                                                                                                    | ADDress |
|-------------|----------------------------------------------------------------------------------------------------|---------|
|             | • Back                                                                                                    |         |
|             | EU Digital Passenger Locator Form (dPLF) - Please fill this form in English                                                                                                    |         |
|             | Before you begin                                                                                                    |         |
|             | Derore you begin                                                                                                    |         |
|             |                                                                                                    |         |
|             |                                                                                                    |         |
|             | I will fill out and submit the form completely, correctly, and truthfully.                                                                                                    |         |
|             | I will fill out and submit the form completely, correctly, and truthfully.                                                                                                    |         |
|             | I will fill out and submit the form completely, correctly, and truthfully.  [ITALY] Privacy Notice                                                                                                    | *       |
|             | I will fill out and submit the form completely, correctly, and truthfully.  [ITALY] Privacy Notice Our contact details                                                                                                    | -       |
|             | I will fill out and submit the form completely, correctly, and truthfully.  ITALY Privacy Notice  Our contact details  Name: Directione Generale della Prevenzione – Ministero della Salute                                                                                                    | *       |
|             | I will fill out and submit the form completely, correctly, and truthfully.  ITALY] Privacy Notice  Our contact details  Name: Directione Generale della Prevenzione – Ministero della Salute Address: Vale Giorgio Ribotta, 5, 00144 Roma Italia                                                                                           | *       |
|             | I will fill out and submit the form completely, correctly, and truthfully.  ITALY Privacy Notice  Our contact details  Name: Directione Generale della Prevenzione – Ministero della Salute Address: Viele Giorgio Ribotta, 5, 00144 Roma Italia E-mail: coordinamento usmatasan@sanita.it                                                 | *       |
|             | I will fill out and submit the form completely, correctly, and truthfully.   ITALY Privacy Notice  Our contact details  Name: Directione Generale della Prevenzione – Ministero della Salute Address' Viele Giorgio Ribotta, 5, 00144 Roma Italia E-mail: coordinamento usmafasen gisanita.it  The type of personal information we collect |         |
|             | I will fill out and submit the form completely, correctly, and truthfully.  ITALY Privacy Notice  Our contact details  Name: Directione Generale della Prevenzione – Ministero della Salute Address' Vielle Giorgio Ribotta, 5, 00144 Roma Italia E-mail: coordinametro usmatisan Ribanita II  The type of personal information we collect | 4       |

• Check the box to indicate whether you are flying directly or indirectly into Italy.

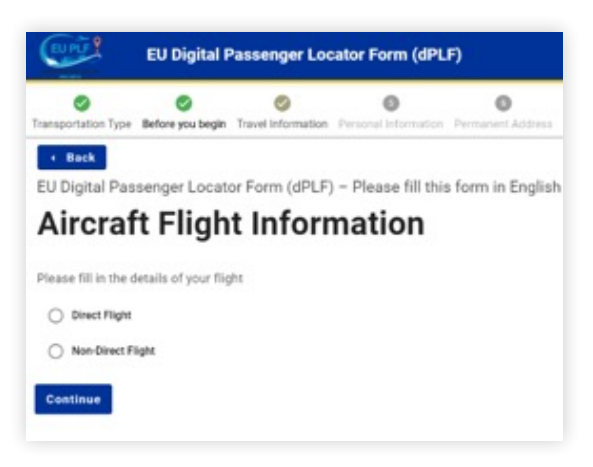

- If you are not traveling alone check the box "traveling as a member of a group and / or with your family".
- Advise the following information for both direct and indirect flights:

| esse fill in the details of your flight                                      |                      |
|------------------------------------------------------------------------------|----------------------|
| Diese Fight                                                                  |                      |
| ) New Disease Dispon                                                         |                      |
| Phase check 7 years manufing as a member of a prop and / or with year family |                      |
| ine Name                                                                     |                      |
|                                                                              |                      |
|                                                                              |                      |
| Presentation of prover Eight in private.                                     |                      |
| ght Number                                                                   |                      |
|                                                                              |                      |
| at Number                                                                    |                      |
|                                                                              |                      |
|                                                                              |                      |
| anting Country / Place                                                       |                      |
|                                                                              |                      |
| te/time of Departure                                                         |                      |
| 72                                                                           | Nazona UTO (UTO-0000 |
| erdina Arapit                                                                |                      |
| efect a country to ectivate                                                  |                      |
|                                                                              |                      |
| te/time of Arrival                                                           |                      |
| Trans I                                                                      | Loge Rone (270-0200) |
| Final Destination Algorit                                                    |                      |
| This field is required                                                       |                      |
| Select eligant                                                               |                      |

- Airline name
- Flight number
- Seat number
- Boarding country
- Date/time of departure
- Boarding airport
- Date/time of arrival
- Final destination airport
- If an airport is not on the dPLF database advise
- "OTHER" and then type in the airport in the free text box
- To add information for indirect flights click the "Add Flight / Leg" button to advise all flights of your journey.

| Please fit in the details of your fight.                             |                                     |
|----------------------------------------------------------------------|-------------------------------------|
| O Directight                                                         |                                     |
| Non-Direct Flight                                                    |                                     |
| <ul> <li>Please check if you are traveling as a member of</li> </ul> | f a group and / or with your family |
| Flight / Leg of your journey 1                                       |                                     |
| Airline Name                                                         |                                     |
|                                                                      |                                     |
| C Services Foundation                                                |                                     |
| Eletr Number                                                         |                                     |
|                                                                      |                                     |
|                                                                      |                                     |
| Seat Number                                                          |                                     |
|                                                                      |                                     |
| Boarding Country / Place                                             |                                     |
|                                                                      |                                     |
|                                                                      |                                     |
| Date/time of Departure                                               |                                     |
|                                                                      | Timesone UTC (UTC-0000              |
| Boarding Airport                                                     |                                     |
| Select a country to activate                                         |                                     |
| Restingtion / Transit Country                                        |                                     |
|                                                                      |                                     |
|                                                                      |                                     |
| Destination / Transit Airport                                        |                                     |
| Delect a country to activate                                         |                                     |
|                                                                      |                                     |
| Destination / Transit Country                                        |                                     |
|                                                                      |                                     |
|                                                                      |                                     |
| Second of a rest of a second                                         |                                     |
|                                                                      |                                     |
| Date time of Anival                                                  |                                     |
|                                                                      | Trease UTD (UTD-0000)               |
|                                                                      |                                     |

# COMPLETING THE DPLF – PERSONAL INFORMATION

- For this section you will need to:
  - Advise your last name.
  - Advise your first name.
  - Advise your date of birth.
  - Advise your primary telephone number.
  - Your email address should already be populated.
  - All other information requested is optional.
  - Click "Continue".

|         | CUPUP !                | EU Dig           | ital Passenge  | r Locator Form  | (dPLF)                    |            |
|---------|------------------------|------------------|----------------|-----------------|---------------------------|------------|
| 0       | 0                      | 0                | 0              | 0               | 0                         | 0          |
|         | The approximation Type | · Back           |                |                 | - Farmeric Assesse - Heip |            |
|         |                        | EU Digital Pa    | assenger Loca  | tor Form (dPLF) | - Please fill this form   | in English |
|         |                        | Perso            | nal Infe       | ormatio         | n                         |            |
|         |                        | Personal Inform  | nation         |                 |                           |            |
|         |                        | Last (family) na | sme            |                 |                           |            |
|         |                        |                  |                |                 |                           |            |
|         |                        | First (given) na | me             |                 |                           |            |
|         |                        |                  |                |                 |                           |            |
|         |                        | Sex (Optional)   |                |                 |                           |            |
|         |                        | O Male           |                |                 |                           |            |
|         |                        | Female           |                |                 |                           |            |
|         |                        | O Other          |                |                 |                           |            |
|         |                        | Date of Birth    |                |                 |                           |            |
|         |                        |                  |                |                 |                           |            |
|         |                        |                  |                |                 |                           |            |
| Type    | of ID Docume           | nt used for      | travel (Option | nal)            |                           |            |
| 0       | ID Card                |                  |                |                 |                           |            |
| 0       | Passport               |                  |                |                 |                           |            |
| Phone   | e number(s) w          | here you ca      | n be reached   | i if needed.    |                           |            |
| Prima   | ry Telephone           | Number           |                |                 |                           |            |
| Enter a | a plus sign (*) fi     | ollowed by yo    | ur country cod | e and your phor | e number, e.g. +3069      | 99123456.  |

Other Telephone Number (Optional) Enter a plus sign (+) followed by your country code and your phone number, e.g. +306989123456.

Email Address

Enter your username/mailbox name followed by the @ symbol and the domain name, e.g. jsmith@example.com

jarnold@rssc.com

Continue

# COMPLETING THE DPLF – PERMANENT ADDRESS

- For this section you will need to advise the following details of your permanent address:
  - Country
  - City
  - Zip/Postal code
  - Street
  - House number
- Leave unchecked the box asking "if your temporary address is the same with your permanent address".

| EU Digital Passenger Locator Form (dPLF)                                                                   | Apartment Number (Optional)                                                                                                    |
|----------------------------------------------------------------------------------------------------|----------------------------------------------------------------------------------------------------|
| C C C C C C C C C C C C C C C C C C C                                                                      |                                                                                                    |
| Emil<br>EU Digital Passenger Locator Form (SPLF) - Please fill this form in English<br>Dormannant Addresse | Please check if your temporary address is the same with your permanent address                                                                                                    |
| Pear Te in teatres of your permanent readence<br>Converts                                                  | If, in the next 14 days, you will not be staying at the permanent address you declared, fill the places where you will be staying.<br>(If you are a visitor, write only the first place where you will be staying)                                                                                                    |
|                                                                                                    | Previously Visited Countries<br>If, In the 14 days before the brighning of the cruise, you have stayed in a country (not transit) other than your permanent<br>address, edited before the ourself solution where you stayed                                                                                                    |
| Belest Bare / Promoe .                                                                                     | ADD PREVIOUSLY VISITED COUNTRY                                                                                                    |
| 09                                                                                                    | Characterized and the second second s |
| prest ory                                                                                                  | Continue                                                                                                    |
| 22# / Postal Code                                                                                          |                                                                                                    |
| linet .                                                                                                    |                                                                                                    |
| Short Number / House number                                                                                |                                                                                                    |
| 204 / Ponal Code                                                                                           |                                                                                                    |

• If you are visiting any other countries 14 days before your cruise begins (non-transit) other than the one in your permanent address, click "Previously visited country" and advise those countries you have or will visit.

| Freviousry visited countries<br>( in the 14 days before the beginning of the cruise, you have stayed in a country (not<br>address, declare below the countries/cities where you stayed | transit) other than your permanent |
|----------------------------------------------------------------------------------------------------|------------------------------------|
| Dountry                                                                                                    |                                    |
|                                                                                                    |                                    |
| State / Province (Optional)                                                                                                    |                                    |
| Select State / Province                                                                                                    |                                    |
| Region (Optional)                                                                                                    |                                    |
| City (Optional)                                                                                                    |                                    |
| Select city                                                                                                    | -                                  |
|                                                                                                    |                                    |
| ADD PREVIOUSLY VISITED COUNTRY REMOVE PREVIO                                                                                                    | DUSLY VISITED COUNTRY 1            |
|                                                                                                    |                                    |
| Continue                                                                                                    |                                    |

#### COMPLETING THE DPLF – TEMPORARY ADDRESS

 If you are staying in a hotel pre-cruise, add this information as your "Temporary Address 1":

| Temporary Address(es) in visiting                                                                                                    |     |
|----------------------------------------------------------------------------------------------------|-----|
| Country                                                                                                    |     |
| If, in the next 54 days, you will not be staying at the permanent address you declared in the previ<br>the alongs where non-will be staying. (If not are a violation with out the first stars where you |     |
| Temporary Address 1<br>Address Tipe                                                                                                    |     |
| Hotel / Guesthouse                                                                                                    |     |
| Country                                                                                                    |     |
|                                                                                                    | 2.4 |
| State / Province (Optional)                                                                                                    |     |
| Salact State / Province                                                                                                    |     |
| City -                                                                                                    |     |
| Select 10y                                                                                                    |     |
| Hotel Name                                                                                                    |     |
| Invet                                                                                                    |     |
| Dreet Number / House number                                                                                                    |     |
| DP / Pestal Code (Optional)                                                                                                    |     |
|                                                                                                    |     |
|                                                                                                    |     |

- Under "Address Type" click "Hotel/Guesthouse". from the dropdown box.
- Advise the country as "Italy".
- Advise the city the hotel is in.
- Advise the hotel name.
- Advise the street.
- Advise the hotel street number.

- Click the button "Add Temporary Address" and complete the "Temporary Address 2" section by adding details about your cruise:
  - Under "Address Type" click "Cruise Ship / Pleasure Craft" from the dropdown box
  - Advise the name of the ship you will be sailing on.
- Note if you are not staying in a pre-cruise hotel just add the cruise details as your "Temporary Address 1"
- If after the cruise you are staying anywhere else in Italy, add this to this section by clicking the "Add Temporary Address" button and advise the hotel details.
- Once all address details are added click "Continue".

| Cruise Ship / Pleasure Craft |                          |
|------------------------------|--------------------------|
| Name of Ship                 |                          |
|                              |                          |
| Cabin Number (Optional)      |                          |
|                              |                          |
|                              |                          |
| ADD TEMPORARY ADDRESS        | REMOVE TEMPORARY ADDRESS |

- This part of the form will only appear if you checked the box "Please check if you are travelling as a member of a group and / or with your family" on the "Aircraft / Flight Information" section.
- If you are not traveling with any family members just click "Continue".
- If you are traveling with family members click the "Add Family Member" button and advise their first name, last name, age and seat number.
- If you are traveling with more than one family member click "Add Family Member" again and repeat process.
- Once all family members are advised click "Continue".

| Travel Companion      | s – Family             |  |
|-----------------------|------------------------|--|
| Family Member 1       |                        |  |
| First (given) name    |                        |  |
|                       |                        |  |
| Last (family) name    |                        |  |
|                       |                        |  |
| Your Sex (Optional)   |                        |  |
| Male     Eamola       |                        |  |
| O other               |                        |  |
| Age<br>Inter your age |                        |  |
|                       |                        |  |
| Seat Number           |                        |  |
|                       |                        |  |
|                       |                        |  |
| ADD FAMILY MEMBER     | REMOVE FAMILY MEMBER 1 |  |

- This part of the form will only appear if you checked the box "Please check if you are travelling as a member of a group and / or with your family" on the "Aircraft / Flight Information" section.
- If you are not traveling with any non-family / non-same household members just click "Continue".
- If you are traveling with non-family / non-same household members click the "Add Non-Family Travel Companion" button and advise their first name, last name, age and seat number.
- If you are traveling with more than one non-family / non-same household travel companion click "Add Non-Family Travel Companion" again and repeat process.
- Once all non-family / non-same household members are advised click "Continue".

| Same Housel                        | nold              |
|------------------------------------|-------------------|
| Also include name of group (if any |                   |
| Travel Companion 1                 |                   |
| First (given) name                 |                   |
|                                    |                   |
|                                    |                   |
| Last (family) name                 |                   |
|                                    |                   |
|                                    |                   |
| Your Sex (Optional)                |                   |
| O Male                             |                   |
| O Female                           |                   |
| O Other                            |                   |
|                                    |                   |
|                                    |                   |
| Group (tour, team, business        | other) (Optional) |
|                                    |                   |

• This section is optional where you can advise details of an emergency contact.

|             | EU Digital Passenger Locator Form (dPLF)                                                                                                    |
|-------------|----------------------------------------------------------------------------------------------------|
| ation       | O     O     O |
|             | < Back                                                                                                    |
|             | EU Digital Passenger Locator Form (dPLF) – Please fill this form in English                                                                                                    |
|             | Emergency Contact Information                                                                                                    |
|             | Someone who can reach you during your trip.                                                                                                    |
|             | Last (family) name (Optional)                                                                                                    |
|             |                                                                                                    |
|             | First (given) name (Optional)                                                                                                    |
|             |                                                                                                    |
|             | Country (Optional)                                                                                                    |
|             |                                                                                                    |
|             | City (Optional)                                                                                                    |
|             | Select city .                                                                                                    |
|             | Mobile Phone Number (Optional)<br>Enter a plus sign (+) followed by your country code and your phone number, e.g. +306989123456.                                                                                                    |
|             |                                                                                                    |
| Oth<br>Ente | er Telephone Number (Optional)<br>r a plus sign (*) followed by your country code and your phone number, e.g. *206989123456.                                                                                                    |
|             |                                                                                                    |
| Em          | all Address (Optional)<br>r your username/mailbox name followed by the @ symbol and the domain name, e.g. jsmith@example.com.                                                                                                    |
| C           |                                                                                                    |
|             |                                                                                                    |
| C           | ontinue                                                                                                    |

- Your date of birth will already be populated but will need to advise:
  - Place (town/city) of birth (free text box).
  - Country of birth.
  - Province or State (if required).
  - Citizenship (if required).
  - Add any minors that are part of your travel party by clicking the "Add" button
  - Advise all countries that you will or have visited in the 14 days before you enter Italy.
  - Advise the region that you will enter Italy for the first time (this may require
  - you to find out the region of Italy the first Italian port of call is in).
  - Check the box of the list that the country you are traveling from is grouped.

| 0                                                                |                                                                                                    |
|------------------------------------------------------------------|----------------------------------------------------------------------------------------------------|
|                                                                  | 0 0 0 0 0 0                                                                                                    |
| Destination                                                      | Transportation Type Before you begin Travel Information Personal Information Permanent Address Temporary Address(es)                                                                                                    |
|                                                                  | Back                                                                                                    |
|                                                                  | EU Digital Passenger Locator Form (dPLF) – Please fill this form in English                                                                                                    |
|                                                                  | Declaration                                                                                                    |
|                                                                  | Declaration according the art. 50 of DPCM 02/03/21 to enter Italy                                                                                                    |
|                                                                  | Date of Birth                                                                                                    |
|                                                                  | 1989-05-10                                                                                                    |
|                                                                  | Place of Birth                                                                                                    |
|                                                                  |                                                                                                    |
|                                                                  | Country of birth                                                                                                    |
|                                                                  | · · ·                                                                                                    |
|                                                                  | Citizenship                                                                                                    |
|                                                                  |                                                                                                    |
|                                                                  |                                                                                                    |
|                                                                  | I am aware I shall be liable to prosecution if any statement to a public officer is found to be false, pursuant to                                                                                                    |
|                                                                  |                                                                                                    |
| /linor(s)                                                        |                                                                                                    |
| Minor(s)                                                         |                                                                                                    |
| Minor(s)                                                         | ADD                                                                                                    |
| Minor(s)<br>am aware<br>with the Dec                             | ADD<br>of the containment measures of COVID-19 in force in Italy and, specifically adopted in accordan<br>cree of the President of the Council of Ministers March 2nd, 2021                                                                                                    |
| Minor(s)<br>am aware<br>with the Dec<br>I have bee               | ADD<br>of the containment measures of COVID-19 in force in Italy and, specifically adopted in accordan<br>cree of the President of the Council of Ministers March 2nd, 2021<br>en / transit in the following countries and territories in the last 14 days:<br>is remained                                                                                                    |
| Minor(s)<br>am aware<br>with the Dec<br>I have bee<br>This field | ADD<br>of the containment measures of COVID-19 in force in Italy and, specifically adopted in accordar<br>cree of the President of the Council of Ministers March 2nd, 2021<br>en / transit in the following countries and territories in the last 14 days:<br>is required                                                                                                    |
| Minor(s)<br>am aware<br>with the Dec<br>I have bee<br>This field | ADD<br>of the containment measures of COVID-19 in force in Italy and, specifically adopted in accordance<br>ree of the President of the Council of Ministers March 2nd, 2021<br>en / transit in the following countries and territories in the last 14 days:<br>is required                                                                                                    |
| Minor(s)                                                         | ADD<br>of the containment measures of COVID-19 in force in Italy and, specifically adopted in accordan<br>cree of the President of the Council of Ministers March 2nd, 2021<br>en / transit in the following countries and territories in the last 14 days:<br>is required                                                                                                    |
| Minor(s)                                                         | ADD of the containment measures of COVID-19 in force in Italy and, specifically adopted in accordan cree of the President of the Council of Ministers March 2nd, 2021 en / transit in the following countries and territories in the last 14 days: is required n the following Italian Region te / Province                                                                                                    |
| Minor(s)                                                         | ADD<br>of the containment measures of COVID-19 in force in Italy and, specifically adopted in accordar<br>cree of the President of the Council of Ministers March 2nd, 2021<br>en / transit in the following countries and territories in the last 14 days:<br>is required<br>n the following Italian Region<br>te / Province                                                                                                    |
| Minor(s)                                                         | ADD  of the containment measures of COVID-19 in force in Italy and, specifically adopted in accordan cree of the President of the Council of Ministers March 2nd, 2021 en / transit in the following countries and territories in the last 14 days: lis required  n the following Italian Region le / Province  om a Country of the List? lich List is your departure country                                                                                                    |
| Minor(s)                                                         | ADD of the containment measures of COVID-19 in force in Italy and, specifically adopted in accordan cree of the President of the Council of Ministers March 2nd, 2021 en / transit in the following countries and territories in the last 14 days: is required  the following Italian Region te / Province  om a Country of the List? ictuit List is your departure country (GU/EEA/Isree)                                                                                                    |
| Minor(s)                                                         | ADD of the containment measures of COVID-19 in force in Italy and, specifically adopted in accordan cree of the President of the Council of Ministers March 2nd, 2021 en / transit in the following countries and territories in the last 14 days: is required  n the following Italian Region te / Province  m a Country of the List? ich List is your departure country (BU/EEA/Israe) (Abania, Saudi Arabia, Amenia, Australia, Azerbaijan, Bosnia and Hercepovina, Brunei, Canada,                                                                                                    |
| Minor(s)                                                         | ADD  of the containment measures of COVID-19 in force in Italy and, specifically adopted in accordan cree of the President of the Council of Ministers March 2nd, 2021  en / transit in the following countries and territories in the last 14 days: lis required  n the following Italian Region le / Province  m a Country of the List? lich List is your departure country (EU/EEA/Israe) (Abania, Saudi Arabia, Armenia, Australia, Azerbaijan, Bosnia and Herzegovina, Brunei, Canada, Arabi Eminates, Jagan, Jordan, Lebanon, Kosova, Moldora, Montnergon, New Zealand, United Kingdon of Great Pahain and Montem Intelndicidualing Gibratus, the list of Marc, Channel                                                                                                    |
| Minor(s)                                                         | ADD  of the containment measures of COVID-19 in force in Italy and, specifically adopted in accordan cree of the President of the Council of Ministers March 2nd, 2021  an / transit in the following countries and territories in the last 14 days: lis required  n the following Italian Region  ie / Province  for a Country of the List? ich List is your departure country (EU/EEA/Isree)  (Abania, Saudi Arabia, Amenia, Australia, Azerbaljan, Bosnia and Herzegovina, Brunei, Canada, Arab Emisez, Jagan, Jordan, Lebanon, Kozow, Moldowa, Montneergon, New Zealand, United Kingdom of Great Britain and Monten Iveland(ucluing Gibratar; the lair of Marc, Canael a and British Jases on the last of Cypus and excluding territories not telonging to the European                                                                                                    |
| Minor(s)                                                         | ADD of the containment measures of COVID-19 in force in Italy and, specifically adopted in accordan cree of the President of the Council of Ministers March 2nd, 2021 en / transit in the following countries and territories in the last 14 days: is required n the following Italian Region te / Province om a Country of the List? itch List is your departure country (Klabania, Saudi Arabia, Amenia, Australia, Azerbaijan, Bosnia and Herzegovina, Brunei, Canada, Azab Emirates, Japan, Jordan, Lebanon, Koaron, Moldora, Montenego, New Zesland, Unide Kingston of Grest Britain and Horthen Inteind(Including Bibrata; the List e of Marc Namel and Brithshaps on the listed Propria and excluding structures and the list estimation and Herzegovina, Brunei, Canada, Azab Emirates, Japan, Jordan, Lebanon, Koaron, Moldon, Montenego, New Zesland, Unide Kingston of Grest Britain and Horthen Inteind(Including Bibrata; the List e of Marc Namel and Brithsh Bases on the Siland Orgons and excluding structifics and Educations and ett), Republic of Norea, Repeal Administrative Region) |
| Minor(s)                                                         | ADD  of the containment measures of COVID-19 in force in Italy and, specifically adopted in accordan cree of the President of the Council of Ministers March 2nd, 2021  en / transit in the following countries and territories in the last 14 days: lis required  n the following Italian Region le / Province  for a Country of the List? lich List is your departure country (EU/EEA/Israe)  (Abania, Saudi Arabia, Armenia, Australia, Azerbaijan, Bosnia and Herzegovina, Brunei, Canada, Arab Emirase, Jagan, Jordan, Lebanon, Kosova, Moldora, Montenegro, New Zealand, United Kingdon of Genes Rhania and Monten Including/Licking Gibraltar, the list of Mannel and British bases on the lated of Oprus and excluding service not belonging to the European en, Rapublic of News Regulation (Anton Macedon), Savib (Singapore, United States of America, e, Taiwan, Hong Kong and Macao Special Administrative Regions)                                                                                                    |
| Minor(s)                                                         | ADD of the containment measures of COVID-19 in force in Italy and, specifically adopted in accordan cree of the President of the Council of Ministers March 2nd, 2021 an / transit in the following countries and territories in the last 14 days: is required  n the following Italian Region  te / Province  n a Country of the List? ich List is your departure country (BUKEA/Israe) (Abania, Saudi Arabia, Armenia, Australia, Azerbaijan, Bosnia and Herzepovina, Brunei, Canada, Arab Emistes, Japan, Jordan, Lebanor, Koarov, Moldora, Montherepo, New Zealand, United Kingdon of Greas Thesian and Monther Intelodificationing Binstrate, biles of Mar, Channel and Bithib bases on the lated of Opnus and excluding servicing not belonging to the European end, Baybuild of North Maecdonia, Serbia, Enginery, United Bitates of America, e, Taiwan, Hong Kong and Macao Special Administrative Regions)                                                                                                    |

continued...

• Once you have checked the box where your country is grouped (a list is displayed on the form), a new section will appear regarding documentation required to enter Italy.

| Travelling from a Country of the List?<br>Check in which List is your departure country                                                                                                    |                                         |
|----------------------------------------------------------------------------------------------------|-----------------------------------------|
| List C (EU/EEA/Israel)                                                                                                    |                                         |
| List D (Albania, Saudi Arabia, Armenia, Australia, Azerbaijan, Bosnia and Herzegovina, Brunei,<br>United Arab Emirates, Japan, Jordan, Lebanon, Kosovo, Moldova, Montenegro, New Zealand,<br>Qatar, United Kingdom of Great Britain and Northern Ireland(including Gibraitar, the Isle of Ma<br>Islands and British bases on the Island of Cyprus and excluding territorise not belonging to th<br>European continent), Republic of Korea, Republic of North Macedonia, Serbia, Singapore, Unit<br>of America, Ukraine, Taiwan, Hong Kong and Macao Special Administrative Regions) | Canada,<br>n, Channel<br>e<br>ed States |
| O List E                                                                                                    |                                         |
| Only one of the following can be selected                                                                                                    |                                         |
| $\bigcirc$ $$ I'm in one of the exemptions provided by the art. 51 of the DPCM of 02/03/21 $$                                                                                                    |                                         |
| I will present a valid certificate of<br>A preformed rapid antigen or molecular test with a negative result for SARS-CoV-2 infection<br>Completion of the full vaccination cycle with an EMA-approved vaccine                                                                                                    |                                         |
| I will present a valid certificate of a preformed rapid antigen or molecular test with a negative<br>SARS-CoV-2 infection AND I will undergo to 5 days of self-isolation and take another molecula<br>antigen swab test at the end self-isolation                                                                                                    | result for<br>ir or                     |
| I'm coming from Canada, Japan and US and I will present a valid certificate of:                                                                                                    | /ID-19 with                             |
| Preview Submit                                                                                                    |                                         |

• If you are traveling from a List C Country check:

| rieda | se select one of the choices below                                                                                                    |
|-------|----------------------------------------------------------------------------------------------------|
| 0     | I'm in one of the exemptions provided by the art. 51 of the DPCM of 02/03/21                                                                                                    |
| ۲     | I will present a valid certificate of:     completion of the full vaccination cycle with an EMA-approved vaccine at least from 14 days ago     recovery from COVID-19, with concomitant cessation of prescribed isolation following SARS-CoV-2     infection     a performed a rapid antigenic or molecular test with a negative result for SARS-CoV-2 within 48     hours prior to entry into the country |

• If you are traveling from a List D country EXCEPT Canada, Japan and United States select:

|   | I will present a valid certificate of<br>• A preformed rapid antigen or molecular test with a negative result for SARS-CoV-2 infection |
|---|----------------------------------------------------------------------------------------------------|
| • | Completion of the full vaccination cycle with an EMA-approved vaccine                                                                  |

• If you are traveling from Canada, Japan and United States select:

I'm coming from **Canada**, Japan and US and I will present a valid certificate of:

A preformed rapid antigen or molecular test with a negative result for SARS-CoV-2 infection
Completion of the full vaccination cycle with an EMA-approved vaccine or recovery from COVID-19 with concomitant cessation of prescribed isolation following SARS-CoV-2 infection

Once all information is complete click "Submit"

- Once submitted, you should receive an email in your inbox advising a successful submission of the dPLF.
- If you click on the link provided in the email you can view print/download the specific dPLF and unique QR code.
- You can log on to <a href="https://app.euplf.eu/#/">https://app.euplf.eu/#/</a> at any time up to the specified date of entry into Italy and make amends to your submission if required.
- You can take a printout or show the form digitally when you enter Italy.